## Notice d'installation du programmateur USB version 3

## 1 : <u>Présentation</u> :

Le programmateur USB Version 3 permet la gestion de badges et/ou de télécommandes avec votre logiciel de contrôle d'accès. L'insertion carte permet le chargement de données sur des mémoires débrochables avec une carte support. Si vous utilisez le programmateur avec une carte à puce ; insérée la carte avec la puce dirigée vers le haut.

Le programmateur est fourni avec un câble USB permettant de le raccorder sur une prise USB du PC.

## 2 : Remarques importantes :

- 1. Il faudra que l'utilisateur du PC ait les droits administrateur afin d'être autorisé à installer de nouveaux matériels sur l'ordinateur.
- 2. Ce programmateur <u>N'est PAS</u> compatible Windows 95/98/2000, Me.

Normes CE :

Le programmateur USB version 3 est conforme à la directive R&TTE 1999/5/CE : norme de sécurité électrique appliquée EN 60950(2001), norme CEM appliquée EN 301 489-3(2002), norme radio appliquée EN 300 330-2(2001).

## 3: Raccordement et installation du pilote :

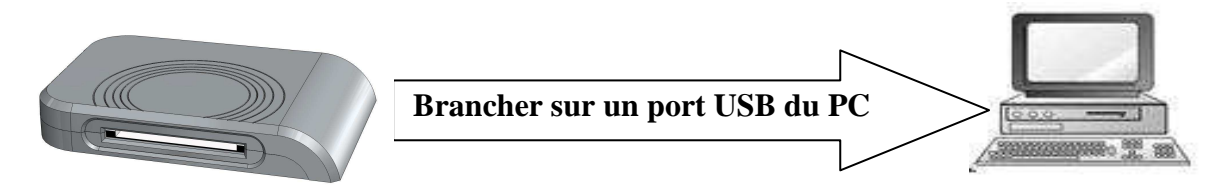

• Le programme d'installation du driver se lance automatiquement

| Exécution : "devcon.exe" dp_add usbprog.inf |
|---------------------------------------------|
|                                             |
|                                             |

Notice d'installation du programmateur USB version 3 V231 – 0088 - AA • Suivez ensuite les étapes ci-dessous :

|           | Installation logicielle                                                                                                    |                          |
|-----------|----------------------------------------------------------------------------------------------------|--------------------------|
| Installat | ion logicielle                                                                                                    |                          |
| 1         | n'a pas été validé lors du test permettant d'obtenir le logo<br>Windows et vérifiant sa compatibilité avec Windows XP. ( <u>Indiquez</u><br><u>-moi pourquoi ce test est important.</u> )                                                                                                    |                          |
|           | Continuer l'installation de ce logiciel peut mettre en<br>péril ou déstabiliser le bon fonctionnement de votre<br>système, maintenant ou dans l'avenir. Microsoft<br>recommande fortement que vous arrêtiez cette<br>installation maintenant et contactiez le fournisseur du<br>logiciel pour obtenir le logiciel qui a été validé lors du<br>test permettant d'obtenir le logo Windows. | • Appuyer sur Continuer. |
|           | Continuer <u>Arrêter l'installation</u>                                                                                                    |                          |

| Installation matériel. |                                                                                                    |  |                          |
|------------------------|----------------------------------------------------------------------------------------------------|--|--------------------------|
| Installat              | ion matérielle                                                                                                    |  |                          |
|                        | Le logiciel que vous êtes en train d'installer pour ce matériel :<br>USB Programmer Starter Driver<br>n'a pas été validé lors du test permettant d'obtenir le logo<br>Windows et vérifiant sa compatibilité avec Windows XP. (Indiquez<br>-moi pourquoi ce test est important.)<br>Continuer l'installation de ce logiciel peut mettre en<br>péril ou déstabiliser le bon fonctionnement de votre<br>système, maintenant ou dans l'avenir. Microsoft<br>recommande fortement que vous arrêtiez cette<br>installation maintenant et contactiez le fournisseur du<br>matériel pour obtenir le logiciel qui a été validé lors du<br>test permettant d'obtenir le logo Windows. |  | • Appuyer sur Continuer. |
|                        | <u>Continuer</u> <u>Arrêter l'installation</u>                                                                                                    |  |                          |

|                            | Recherche Driver.                                                                                                    |                                                                                              |
|----------------------------|----------------------------------------------------------------------------------------------------|----------------------------------------------------------------------------------------------|
| Assistant Matériel détecté |                                                                                                    |                                                                                              |
|                            | <ul> <li>Assistant Ajout de nouveau matériel détecté</li> <li>Windows recherche les logiciels en cours et mis à jour sur votre ordinateur, sur le CD d'installation du matériel ou sur le site Windows Update (avec votre permission).</li> <li>Lisez notre Déclaration de confidentialité</li> <li>Autorisez-vous Windows à se connecter à Windows Update pour rechercher des mises à jour ?</li> <li>Qui, cette fois seulement</li> <li>Qui, maintenant et chaque fois que je connecte un périphérique</li> <li>Non, pas pour cette fois</li> <li>Cliquez sur Suivant pour continuer.</li> </ul> | <ul> <li>Sélectionner « Non, pas pour cette fois ».</li> <li>Appuyer sur Suivant.</li> </ul> |
|                            | < <u>P</u> récédent <u>S</u> uivant > Annuler                                                                                                    |                                                                                              |

| Assistant Matériel détecté                                                                                                    |                                                                                                    |
|----------------------------------------------------------------------------------------------------|----------------------------------------------------------------------------------------------------|
| Image: Second state in the logicity of the logicity of the logi | <ul> <li>Sélectionner « Installer le<br/>logiciel automatiquement ».</li> <li>Appuyer sur Suivant.</li> </ul> |
| < <u>P</u> récédent <u>S</u> uivant > Annuler                                                                                                    |                                                                                                    |

| Début de l'installation du p |                                                                                                    |     | te                       |
|------------------------------|----------------------------------------------------------------------------------------------------|-----|--------------------------|
| Installar                    | Début de l'installation du p<br>tion matérielle<br>Le logiciel que vous êtes en train d'installer pour ce matériel :<br>Programmateur USB<br>n'a pas été validé lors du test permettant d'obtenir le logo<br>Windows et vérifiant sa compatibilité avec Windows XP. (Indiquez<br>-moi pourquoi ce test est important )                                                                   | ilo | te                       |
|                              | Continuer l'installation de ce logiciel peut mettre en<br>péril ou déstabiliser le bon fonctionnement de votre<br>système, maintenant ou dans l'avenir. Microsoft<br>recommande fortement que vous arrêtiez cette<br>installation maintenant et contactiez le fournisseur du<br>matériel pour obtenir le logiciel qui a été validé lors du<br>test permettant d'obtenir le logo Windows. |     | • Appuyer sur Continuer. |

| Installation terminée      |                                                                                                    |  |                                                                                    |
|----------------------------|----------------------------------------------------------------------------------------------------|--|------------------------------------------------------------------------------------|
| Assistant Matériel détecté |                                                                                                    |  |                                                                                    |
|                            | Fin de l'Assistant Ajout de nouveau matériel détecté         Cet Assistant a fini d'installer le logiciel pour :         Image: State of the state of the st |  | <ul> <li>Appuyer sur Terminer.</li> <li>« L'installation est terminée »</li> </ul> |
|                            | < <u>P</u> récédent <b>Terminer</b> Annuler                                                                                                    |  |                                                                                    |